Doküman No. EYS/06

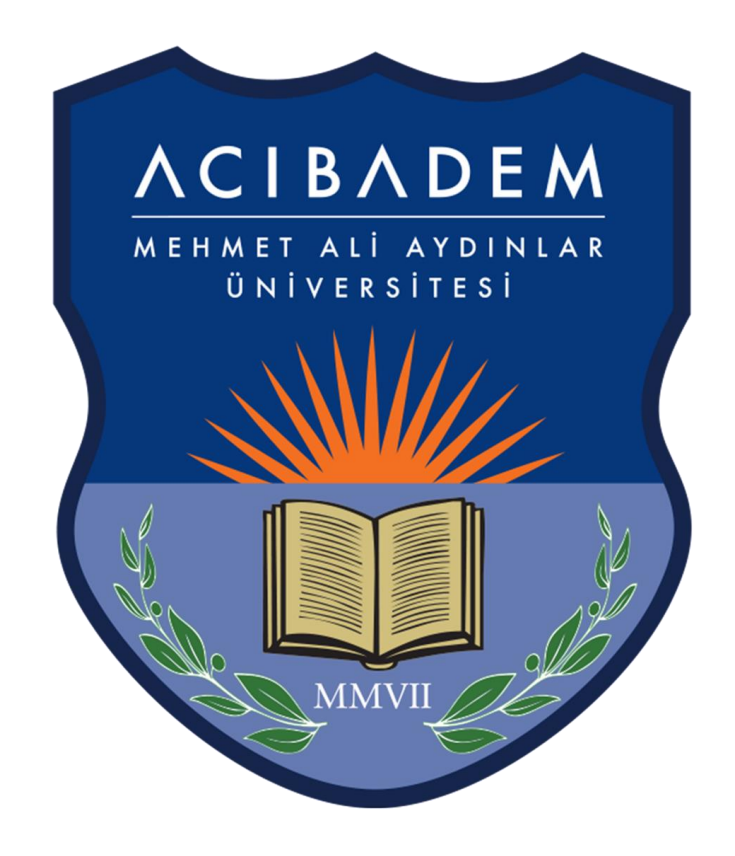

# EĞİTİM YÖNETİM SİSTEMİ (LMS) KULLANIM KLAVUZU

## Eğitim Yönetim Sistemi Nedir?

Dönem içerisinde aldığınız bütün derslere ait (UZEM - Örgün) hocalarınızın sizler için paylaştığı ders dokümanlarına ulaşabileceğiniz çevrimiçi eğitim platformudur.

**NOT :** Bazı bölümlerin aldığı UZEM (Uzaktan Eğitim Merkezi) Dersleri de eğitim yönetim sisteminden yönetilecektir.

LMS üzerinden ödevlerinize, okumalara, videolara ve faydalı linklere erişebilir, hocalarınızın oluşturduğu formlara katılabilir, online quizleri de yapabilirsiniz.

Literatürde Eğitim Yönetim Sistemi yerine İngilizce kısaltması olan "LMS" (Learning Management System) yaygın olarak kullanılır.

## Sisteme Nasıl Giriş Yapılır?

LMS'e <u>http://eys.acibadem.edu.tr</u>adresinden öğrenci bilgi sistemi (OBS) için kullandığınız kullanıcı hesabı bilgilerinizle giriş yapmalısınız.

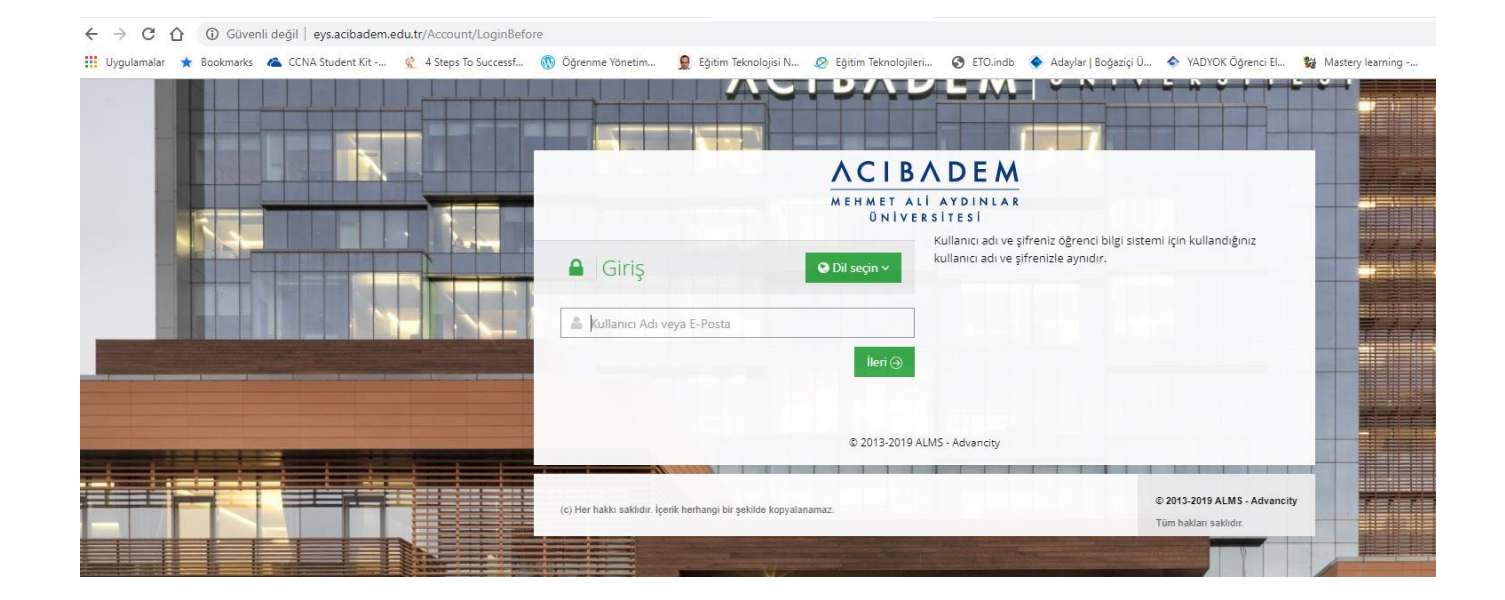

OBS'den şifrenizi değiştirdiğiniz zaman LMS'de de otomatik olarak şifreniz değişecektir.

#### Anasayfa

Sisteme giriş yaptığınızda anasayfa açılır. Anasayfada sol taraftaki menüden "Anasayfa, Derslerim, Takvim, Not Çizelgem, İletişim Araçları" sekmeleri bulunur.

Sağ tarafta ise profil bilgilerini, bildirimleri, duyuruları ve mesajlarınızı görebilirsiniz.

| ACIBADEM                            |                                                                                                    |                            |                    |                |            |          |      |               |                         |      |   |                |
|-------------------------------------|----------------------------------------------------------------------------------------------------|----------------------------|--------------------|----------------|------------|----------|------|---------------|-------------------------|------|---|----------------|
| MEHMET ALÍ AYDINLAR<br>ÜNÍVERSÍTESÍ |                                                                                                    |                            |                    |                |            |          |      |               |                         |      | 0 | AYÇA DEMÎREL ~ |
|                                     |                                                                                                    |                            |                    |                |            |          |      |               | a December              |      |   |                |
| 🔿 Anasayfa                          | O Mesajiniz yok.                                                                                                    |                            |                    |                |            |          |      | ×             | 4 Duyurular             |      |   |                |
| Derslerim                           |                                                                                                    |                            |                    |                |            |          |      |               | Bir duyuru bulunmamakta | Jir. |   |                |
| 📋 Takvim                            | Anketlerim                                                                                                    |                            |                    |                |            |          |      |               |                         |      |   |                |
| 🖋 Not Çizelgem                      | Anket bulunmamaktadır.                                                                                                    |                            |                    |                |            |          |      | ×             |                         |      |   |                |
| 🖂 İletişim Araçları 🛛 <             |                                                                                                    |                            |                    |                |            |          |      |               |                         |      |   |                |
| C Internet Adreslerim               | Yakında Başlayacak Aktiv                                                                                                    | ltelerim                   |                    |                |            |          |      |               |                         |      |   |                |
| ACUTube                             | O Yakında başlayacak aktivit                                                                                                    | teleriniz bulunmamaktadır. |                    |                |            |          |      | ×             |                         |      |   |                |
|                                     |                                                                                                    |                            |                    |                |            |          |      |               |                         |      |   |                |
|                                     | Son Teslim Tarihlerim                                                                                                    |                            |                    |                |            |          |      |               |                         |      |   |                |
|                                     | Yakında bir son teslim tari                                                                                                    | ihiniz bulunmamaktadır.    |                    |                |            |          |      | ×             |                         |      |   |                |
|                                     |                                                                                                    |                            |                    |                |            |          |      |               |                         |      |   |                |
|                                     | Derslerim                                                                                                    |                            |                    |                |            | Liste )  | Kart | Ders Kataloğu |                         |      |   |                |
|                                     | O Aşağıda kayıtı olduğunuz dersler bulunmaktadır. Ders sayfasına gitmek için ders adına ya da görüntüle düğmesine tiklayabilirsiniz. |                            |                    |                |            |          |      |               |                         |      |   |                |
|                                     | a Ders                                                                                                    | 🗑 Eğitmenler               | 🛗 Başlangıç Zamanı | 🛗 Bitiş Süresi | → İlerleme | e Durumu |      |               |                         |      |   |                |
|                                     | HEM 305 - Biyokimya - (2019-<br>2020 Güz Dönemi)                                                                                     | * * * *                    | 22.09-2019         | 29.12.2019     | 60         |          |      | Görüntüle     |                         |      |   |                |
|                                     | HEM 333 - Kadın Sağlığı ve<br>Hastalıkları Hemşireliği                                                                               |                            | 22.09.2019         | 29.12.2019     | 60         |          |      | Görüntüle     |                         |      |   |                |

## Derslerim

Sol menüdeki "Derslerim" sekmesine tıkladığınızda dönem içinde aldığınız bütün dersleriniz listelenecektir. Ders kayıt haftasında, danışmanlarınız tarafından onaylanan dersleriniz LMS'de de aktif olarak görünecektir.

| 🕈 Anasayfa            | Derslerim                                              |                                            |                                                   |                | Arşivlenen Dersleri Göster Liste Kart | Ders Kataloğu |
|-----------------------|--------------------------------------------------------|--------------------------------------------|---------------------------------------------------|----------------|---------------------------------------|---------------|
| a Derslerim           | Aşağıda kayıtlı olduğunuz dersler bulunm               | aktadır. Ders sayfasına gitmek için ders a | dına ya da görüntüle düğmesine tıklayabilirsiniz. |                |                                       |               |
| 🛗 Takvim              |                                                        |                                            |                                                   |                |                                       |               |
| 🖋 Not Çizelgem        | a Ders                                                 | 曫 Eğitmenler                               | 🛗 Başlangıç Zamanı                                | 🋗 Bitiş Süresi | ➔ İlerleme Durumu                     |               |
| 🗹 İletişim Araçları 🧹 | HEM 305 - Biyokimya - (2019-2020 Güz<br>Dönemi)        |                                            | 22.09.2019                                        | 29.12.2019     | <b>6</b> 0                            |               |
| 🕼 İnternet Adreslerim | HEM 333 - Kadın Sağlığı ve Hastalıkları<br>Hemşireliği |                                            | 22.09.2019                                        | 29.12.2019     | 60                                    |               |
| C ACUTube             | HSEC 301 - Hemşirelikte İlaç Yönetimi                  | 4                                          | 22.09.2019                                        | 29.12.2019     | <b>P</b> O                            |               |
|                       | MIS 312 - Araştırma Yöntemleri                         |                                            | 22.09.2019                                        | 29.12.2019     | <b>6</b> 0                            |               |

Listedeki herhangi bir dersinize tıkladığınızda dersin içine girerek derse ait hocalarınızın paylaştığı dokümanları görebilirsiniz.

| ACIBADEM<br>MEHMET ALI AYDINLAR<br>ÜNIVERSITESI |                                                  |                     | 19060028 kullanıcısı gibi sistemi görüyorsunuz.<br>çünn. | Simülasyondan       |              |         | 4 🗹 🛢             | O DENIZ TA      | n Dursun V |
|-------------------------------------------------|--------------------------------------------------|---------------------|----------------------------------------------------------|---------------------|--------------|---------|-------------------|-----------------|------------|
| 🗮 Anasavfa                                      | <b>B</b> MED 111 - Mo                            | oleküler ve         | Hücresel Tıp - I                                         |                     |              |         |                   |                 |            |
| Derslerim                                       | Tūmū-Hafta 🕶 Hafta 💌 Lis                         | ste Kart Unite Kart | Tüm Aktiviteler V Tüm Üniteler V Tamamlananları Gizle    |                     | Seçimleri Te | mizle 🚺 | 🛎 Eğitmenler (17) | )               |            |
| 🛗 Takvim                                        | m Hatta U                                        |                     |                                                          |                     |              | ~       |                   | IYILMAZ         | e          |
| Not Çizelgem                                    | Durum                                            | Тір                 | Ad                                                       | Başlangıç<br>Tarihi | Bitiş tarihi |         | 🗷 lietiş          | ime Geç 🛛 Bilgi | $\odot$    |
| Iletişim Araçları <     Iletişim Araçları       | d Görüntülendi                                   | a Doküman           | DNA replication lecture                                  |                     |              |         |                   |                 |            |
|                                                 | Görüntülendi                                     | Doküman             | TUS questions: DNA replication                           |                     |              |         |                   |                 |            |
|                                                 | <ul> <li>Henůz indirilmedi</li> <li>A</li> </ul> | a Doküman.          | Inks for dna replication and telomeres                   |                     |              |         |                   |                 |            |
|                                                 | ida v Görüntülendi<br>⊈                          | Doküman             | Carbohydrate Structure and Function                      |                     |              |         |                   |                 |            |

## Mobil Uygulama

Sistemin; istediğiniz zaman, istediğiniz yerden öğrenebilesiniz diye öğrenciler için tasarlanmış mobil uygulaması mevcuttur. Apple Store ve Play Store 'dan "ALMS" olarak indirebilirsiniz.

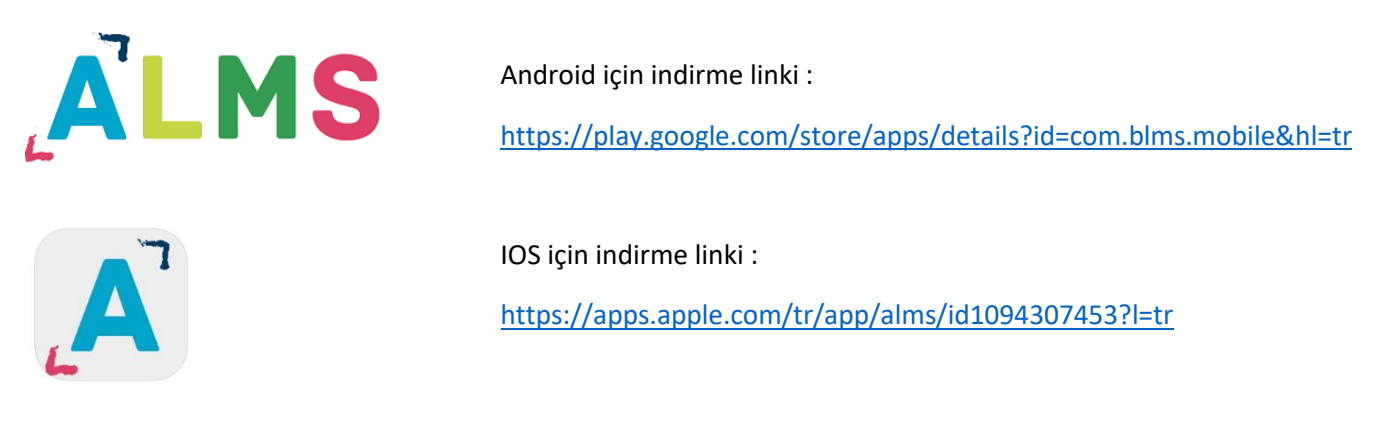

Uygulamayı indirdikten sonra kurumu "Acıbadem Üniversitesi" olarak seçip kullanıcı bilgilerinizle giriş yapabilirsiniz.

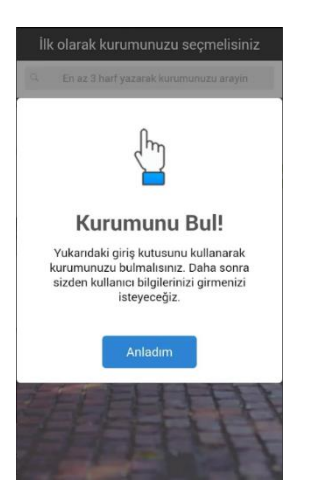

## İletişim Bilgileri

#### Eğitim Teknolojileri Ofisi : A Blok Kat: 8

Sorularınız için aşağıdaki adrese mail gönderebilirsiniz.

egitim.teknolojileri@acibadem.edu.tr

#### Yüksel Akdoğan – Eğitim Teknolojileri Uzmanı

e-posta : <u>yuksel.akdogan@acibadem.edu.tr</u>

Tel : 0 216 500 43 46

#### Mustafa Çavdar – Eğitim Teknolojileri Uzmanı

e-posta : mustafa.cavdar@acibadem.edu.tr

Tel : 0 216 500 43 45